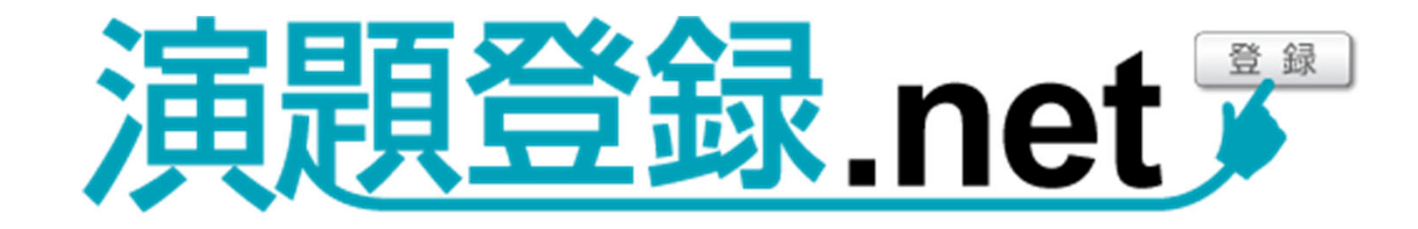

Ver. 1.5.221020

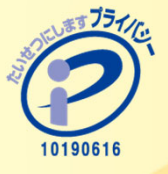

**株式会社ストリームス** 〒112-0014 東京都文京区関口1-23-6 プラザ江戸川橋 310 TEL:03-5227-5561 FAX:03-5227-5562 touroku@sec-information.net www.sec-information.net/endai

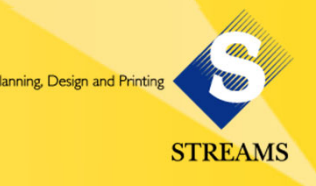

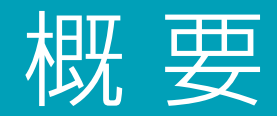

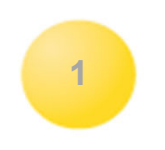

シンプルだからわかりやすい!安心で安全!

演題数が少なく既存の登録システムが利用できない、中小規模の学会等におススメです。 登録開始まで時間がない! ……お困りではありませんか。

### 演題登録.net は

●学会、セミナー、研究会の演題登録をオンラインで受け付け

- ●データベース化 ●受付通知メール送信 ●採否メールの一括送信
- ●演題の整理 ●データの出力・印刷 ●抄録集の作成

を支援するWebシステムです。

機能は単純でどなたでも操作することができます。どんな小規模な学会でも、また演題受 付開始まで時間がなくても、短期間で準備いたします。

演題登録に重点をおいたシンプルなシステムのため、導入しやすくなっています。面倒な操作を習得する必要はありません。

# 30演題から300演題程度のご利用に最適です。

## 当社は2006年にプライバシーマークを取得し、セキュリティ体制は万全です。 SSLによる暗号化、認証システム等によりセキュリティに配慮していますので、 登録者様に安心してご利用いただけます。

登録された演題はHTMLに書き出すこともできますので、ホームページに掲載することも可能です。

※サイトの背景や文字の色の変更は、使用料に含まれます。

※システムのカスタマイズ(フォームの変更)や独自ドメイン取得(SSL含む)等は、

別途お見積りにてお受けいたします。

システムの改変がない場合、最短3日 でご用意できます。 ※通常は2週間程度を目安にご連絡

ください。

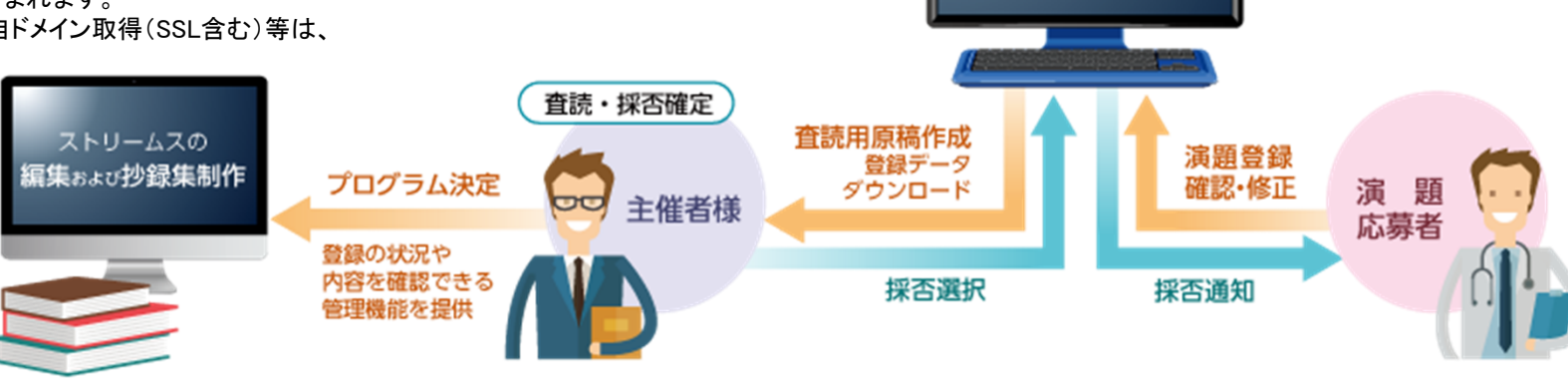

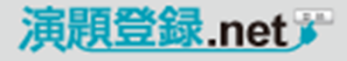

STREAMS

# 基本使用料

| 初期設定               | 50,000円   |
|--------------------|-----------|
| システム利用料            | 15,000円/月 |
| システムの改変をともなうカスタマイズ | 別途お見積もり   |

※システム利用料に演題処理事務サポートは含みません。

ストリームスの

演題登録.net

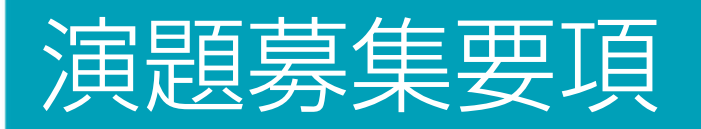

#### 注意事項確認画面 その1 演題募集要項 登録期間 **20XX年XX月XX日 (○) ~ XX月XX日 (○)** https://www.sec-information.com/abstract sample/ 応募方法 インターネットでのお申込みのみとさせていただきます。 注意事項をご覧の上、本ページ最下段のボタンより登録をお願いします。 演題募集要項や、登録時の注意事項を記載した画面です。 推奨環境 当オンライン演題登録システムでは、【Internet Explorer】【Safari】【Firefox】 【Google Chrome】で動作確認を行って おります。それ以外のブラウザはご利用にならないようお願いいたします。Safariにおきましては、ver.2.0.3(417.9.2)以降の 登録期間・演題分類カテゴリー・問合せ先メールアドレス バージョンでご利用可能です。 の変更は、使用料に含まれます。 寅題分類カテゴリー(一般演題) カテゴリーを選択してください。 1 演題力テゴリー その1 応募の際はその内容に適した右記の番号を選択してください。 2 演題力テゴリー その2 3 演題力テゴリー その3 4 演題力テゴリー その4 演題力テゴリー その5 6 演題力テゴリー その6 演題力テゴリー その7 7 8 演題力テゴリー その8 9 演題力テゴリー その9 10 演題力テゴリー その10 演題の受領通知 ● 演題登録完了後、画面に登録番号が表示され、同時にご登録のE-mailアドレスに確認メールが配信されます。この登録番号と確認メール をもって、演題受領通知にかえさせていただきます。 ● 登録番号および自分で設定したパスワードは、演題の確認・修正・削除に必要となりますので、必ずお手元に控えてください。事務局で は、受付番号およびパスワードのお問合せには応じかねますので、予めご了承ください。 登録番号とパスワードを入力することにより、演題登録期間中に限り、ご自身で登録内容の変更や演題の削除が可能です。 ● 演題が登録・修正されたことをお知らせする確認メールが1日経過しても届かない場合は、ご登録のE-mailアドレスが間違っている可能 性がありますので、「確認・修正画面」でご確認をお願いいたします。なお、E-mailアドレスが間違っていない場合は、登録処理が完了 ➡━xxx@xxxxxxxxxxxxxxxxxx)までご連絡ください。 登録された抄録に関しては、誤字・脱字・変換ミスを含め、原則として事務局では校正・訂正を行いません。そのまま印刷されますの。 で、登録者の責任において確認してください。演題登録をされた後は、必ず演題登録確認画面をプリントアウトして保管しておいてくだ さい。 ● 登録締め切り後の原稿の変更および共著者の追加、変更は一切できません。 ※ 採択結果はXX月XX頃、ご連絡させていただきます。

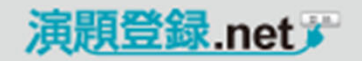

# 演題募集要項

# 注意事項確認画面 その2

# ■ 新規演題登録の場合

「演題登録はこちら」ボタンから進んでください。

### ■ 登録されている演題を確認・修正する場合 —

「確認・修正はこちら」ボタンを押すと、登録されている演題 の登録番号と、パスワードを入力する画面になります。入力 内容をお確かめの上、進んでください。

#### ※ 採択結果はXX月XX頃、こ連絡させていただきます。

#### パスワードについて

演題を最初に登録するときに登録者本人に任意のパスワードを決めていただきます。演題登録時の登録番号(自動発行)と、このパスワードを用いることにより、登録後の確認及び修正が、演題登録締切日まで可能です。確認・修正は確認・修正画面(本ページ下段にボタン有)より行ってください。登録番号、パスワードに関しては、必ずメモをとるなど保管するようにしてください。パスワードを紛失した場合でも、セキュリティの関係上、お問合せには一切応じられませんのでご注意ください。

#### 注意事項

▶ホームページへのアクセスが集中し、登録に時間がかかる場合があります。

▶ 抄録は日本語入力で全角900文字以内です。

▶ ①②③ のようにまる数字は使用できません。

- ▶ 【、 II、 II のようなローマ数字も使用できません。英字の組み合わせで、II、 VI、XIのように入力してください。
- ▶ シンボル (symbol) 書体半角(1/「イト文字)のaβy等を使用するとabcなどに自動変換されてしまいますので使わないようにしてください。必ず全角(2/「イト文字)のaβyを利用してください。
- ▶半角カタカナは使用できません。カタカナは全角で、英字および数字は半角で記入してください。タイトルおよび抄録本文で上付き文 字、下付き文字、斜め(イタリック)文字、太文字、改行、アンダーラインを使うときに用いる<SUP></SUP>、<SUB></SUB>、< <I></I>、<B></B>、<U>>(J)、<B>の記号はすべて半角文字(1/(イト文字)を使用してください。本文中に単独で<または > を利用するときは、全角文字(2/(イト文字)を使用してください。
- 上付き文字が必要なときは、文字の前後を<SUP>と</SUP>で囲ってください。
   (例) Na<SUP>+</SUP> は Na<sup>+</sup> となります。
- 下付き文字が必要なときは、文字の前後を<SUB>と</SUB>で囲ってください。
   (例) H<SUB>2</SUB>0 は H20 となります。
- イタリック文字が必要なときは、文字の前後を<I>と</I>で囲ってください。 (例) <I>c-fos</I> は c-fos となります。
- 太文字が必要なときは、文字の前後を<B>と</B>で囲ってください。 (例) <B>太文字</B> は 太文字 となります。
- アンダーラインが必要なときは、文字の前後を<U>と</U>で囲ってください。 (例) <U>アンダーライン</U> は アンダーライン となります。
- 抄録本文内で改行を入れたいところには、改行したい文の頭に<BR>を記入してください。
- ▶英文や数字を入力する際、0(アルファベット)と0(数字)や、Ⅰ(アルファベットレ小文字)と1(数字)、あるいはX(アルファベット)と×(かける)などきちんと区別してください。
- ▶ 音引き「-」とダッシュ「-」、マイナス「-」とハイフン「-」などの使い分けをしてください。
- ▶英文入力の際にひとつの単語をハイフン(-)で切ることは行わないでください。
- ▶ 図表の登録はできません。
- ▶ オンライン登録をご利用の場合は、ブラウザの戻るボタンは使用しないでください。
- ▶その他不明点は、事務局までお問い合わせください。

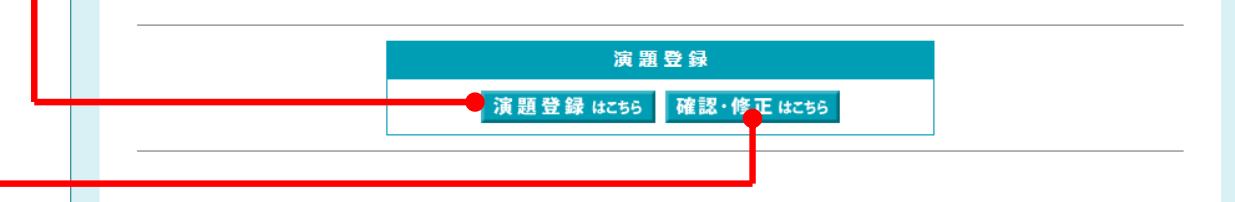

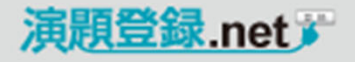

# 演題登録フォーム

# 入力画面 その1

# ■ 登録期間の表示 演題募集期間の修正は、使用料に含まれます。 ■ 必須項目の入力 フォームに"※"印がついている項目、 筆頭著者氏名 筆頭著者フリガナ 筆頭著者所属機関名 住所 電話番号 メールアドレス テーマ分類の選択 演題名 抄録本文 パスワード が必須項目になっています。必須項目の追加・変更につい ては、内容により有料オプションとなる場合があります。 ■ 所属機関の登録 筆頭著者の所属機関を含め、最大で10件まで登録すること

筆頭著者の所属機関を含め、最大で10件まで登録することができます。

所属機関の登録数を増やしたい場合は、項目追加となり、 有料で対応いたします(5~10機関 50,000円)。

### 演題登録

#### パスワードについて

演題を最初に登録するときに登録者本人に任意のパスワードを決めていただきます。演題登録時の登録番号(自動発行)と、このパスワード を用いることにより、登録後の確認及び修正が、演題登録締切日まで可能です。確認・修正は確認・修正画面(本ページ下段にボタン有)よ り行ってください。登録番号、パスワードに関しては、必ずメモをとるなど保管するようにしてください。パスワードを紛失した場合でも、 セキュリティの関係上、お問合せには一切応じられませんのでご注意ください。

#### 登録期間: 20XX年XX月XX日 (○) ~ XX月XX日 (○)

必要事項にご記入の上、送信してください。 ※ の項目(必須項目)には全てご記入ください。(記入漏れがありますと送信できませんのでご注意ください。)

| 筆頭著者氏名:*                  | 姓 : 名 :                                      |
|---------------------------|----------------------------------------------|
| <b>フリガナ:※</b><br>(全角カタカナ) | セイ: メイ:                                      |
| <b>「雇機関:※</b><br>(所属機関名1) | (例) 0000大学 医学部 呼吸器内科 のように途中に全角1スペースを入れてください。 |
| 所屋機関番号:                   |                                              |
| 連絡先:*                     |                                              |
| 郵便番号:                     | 〒 (半角数字とハイフン)<br>(例) 123-4567                |
| 住 所:*                     | <b>北海道</b><br>(例) 文京区本郷1-2-3                 |
| 電話番号:*                    | 内線番号: (半角数字とハイフン)                            |
| FAX番号:                    | (半角数字とハイフン)                                  |
| E-mail : *                | 確認メールが送付されます。演題採択の通知は、このメールアドレス宛にお知らせ致します。   |
| 確認用E-mail : <sup>※</sup>  |                                              |

#### その他の所属機関:

共著者の所属機関が筆頭著者と異なるときは以下に入力し、共著者入力欄にあるラジオボタンをチェックしてください。 所属機関名2から3の入力方法は1.筆頭著者の所属機関名と同じです。共著者の氏名の入力の仕方も、筆頭著者の入力欄と同じです。

| 所属機闄名2: |  |
|---------|--|
| 所属機関名3: |  |
| 所属機関名4: |  |

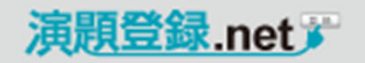

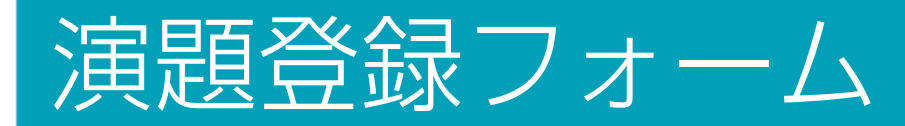

# 入力画面 その2

### ■ 共著者の登録

入力欄の表示は10名までですが、「共同演者を追加する」 ボタンで入力欄を増やすことができ、最大15名まで登録でき ます。

共著者の登録人数を増やしたい場合は、項目追加となり、 有料で対応いたします(5~10名 50,000円)。

### ■ テーマ分類の選択

あらかじめ、応募演題のテーマを選択してもらうことで、 査読・プログラム編成時の割り振りがしやすくなります。 選択肢の変更は、使用料に含まれます。

### ■ 演題名の入力

演題名は、初期設定では日本語入力100文字としてあります が、文字数の設定変更は可能です(使用料に含まれます)。

### ■ 抄録本文の入力

抄録本文は、初期設定で日本語入力900文字としてあります が、文字数設定の変更は可能です(使用料に含まれます)。

| 氏名:                                                                                                    | 姓 :                                                                                                    | 名 :                                                                                                    |               |
|----------------------------------------------------------------------------------------------------|----------------------------------------------------------------------------------------------------|----------------------------------------------------------------------------------------------------|---------------|
| <b>フリガナ:</b><br>(全角カタカナ)                                                                                                    | セイ:                                                                                                    | メイ:                                                                                                    |               |
| 所屋機関番号:                                                                                                    |                                                                                                    | 6 07 08 09 010                                                                                                    |               |
| <b>共著者9</b>                                                                                                    |                                                                                                    |                                                                                                    |               |
| 氏名:                                                                                                    | 姓 :                                                                                                    | 名 :                                                                                                    |               |
| <b>フリガナ:</b><br>(全角カタカナ)                                                                                                    | セイ:                                                                                                    | メイ:                                                                                                    |               |
| 所屋機関番号:                                                                                                    |                                                                                                    | 6 7 8 9 10                                                                                                    |               |
| 扶著者10                                                                                                    |                                                                                                    |                                                                                                    |               |
| 氏名:                                                                                                    | 姓 :                                                                                                    | 名 :                                                                                                    |               |
| <b>フリガナ:</b><br>(全角カタカナ)                                                                                                    | セイ:                                                                                                    | メイ:                                                                                                    |               |
|                                                                                                    |                                                                                                    |                                                                                                    |               |
| 所屋機関番号:<br><u>共著者がいるい</u><br>※共著者は最大                                                                                                    | □1 □2 □3 □4 □5<br>いたの場合は、た記のポケンをた<br>(15名まで登録できます。15名を                                                                                                    | ■6 ■7 ■8 ■9 ■10<br>・・・・・・・・・・・・・・・・・・・・・・・・・・・・・・・・・・・・                                                                                                    | 加する           |
| 所屋機関番号:<br>共善まがいの(2)<br>※共著者は最大                                                                                                    | □1 □2 □3 □4 □5     □1 □2 □3 □4 □5     □1 □2 □3 □4 □5     □1 □2 □3 □4 □5     □1 □2 □3 □4 □5     □1 □2 □3 □4 □5     □1 □2 □3 □4 □5     □1 □2 □3 □4 □5     □1 □2 □3 □4 □5     □1 □2 □3 □4 □5     □1 □2 □3 □4 □5     □1 □2 □3 □4 □5     □1 □2 □3 □4 □5     □1 □2 □3 □4 □5     □1 □2 □3 □4 □5     □1 □2 □3 □4 □5     □1 □2 □3 □4     □1 □2 □3 □4 □5     □1 □2 □3 □4     □1 □2 □3 □4     □1 □2 □3 □4     □1 □2 □3 □4     □1 □2 □3 □4     □1 □2 □3 □4     □1 □2 □3 □4     □1 □2 □3 □4     □1 □2 □3 □4     □1 □2 □3 □4     □1 □2 □3 □4     □1 □2 □3 □4     □1 □2 □3 □4     □1 □2 □3 □4     □1 □2 □3 □4     □1 □2 □3 □4     □1 □2 □3 □4     □1 □2 □3 □4     □1 □2 □3 □4     □1 □2 □3 □4     □1 □2 □3 □4     □1 □2 □3 □4     □1 □2 □3 □4     □1 □2 □3 □4     □1 □2     □1 □2 □4     □1     □1 □2 □3 □4     □1     □1 □2     □1 □2     □1     □1     □1     □1     □1     □1     □1     □1     □1     □1     □1     □1     □1     □1     □1     □1     □1     □1     □1     □1     □1     □1     □1     □1     □1     □1     □1     □1     □1     □1     □1     □1     □1     □1     □1     □1     □1     □1     □1     □1     □1     □1     □1     □1     □1     □1     □1     □1     □1     □1     □1     □1     □1     □1     □1     □1     □1     □1     □1     □1     □1     □1     □1     □1     □1     □1     □1     □1     □1     □1     □1     □1     □1     □1     □1     □1     □1     □1     □1     □1     □1     □1     □1     □1     □1     □1     □1     □1     □1     □1     □1     □1     □1     □1     □1     □1     □1     □1     □1     □1     □1     □1     □1     □1     □1     □1     □1     □1     □1     □1     □1     □1     □1     □1     □1     □1     □1     □1     □1     □1     □1     □1     □1     □1     □1     □1     □1     □1     □1     □1     □1     □1     □1     □1     □1     □1     □1     □1     □1     □1     □1     □1     □1     □1     □1     □1     □1     □1     □1     □1     □1     □1     □1     □1     □1     □1     □1     □1     □1     □1     □1     □1     □1     □1     □1     □1     □1     □1     □1     □1     □1     □1     □1     □1     □1     □1     □1     □1 | ■6 ■7 ■8 ■9 ■10                                                                                                    | かする           |
| 所屋機関番号:<br>************************************                                                                                                    | □1□2□3□4□5<br>い上のほんは、た記のポルンをた<br>に15名まで登録できます。15名な<br>カテゴリー選択<br>●文字数は日本語入力で1                                                                                                    | <ul> <li>●6 □7 □8 □9 □10</li> <li>・・・・・・・・・・・・・・・・・・・・・・・・・・・・・・・・・・・・</li></ul>                                                                                                    | ঠাৰত          |
| 所屋機関番号:<br><u>************************************</u>                                                                                                    | □1 □2 □3 □4 □5 □<br>Logoは、たわっせか、たち<br>15名まで登録できます、15名な<br>□カテゴリー選択<br>●文字数は日本語入力で1                                                                                                    | ■6 ■7 ■8 ■9 ■10<br>・・・・・・・・・・・・・・・・・・・・・・・・・・・・・・・・・・・・                                                                                                    | D073          |
| 所屋機関番号:<br>************************************                                                                                                    | 1 2 3 4 5 1 2 3 4 5 1 2 3 4 5 1 2 3 4 5 1 5 2 3 5 4 5 1 5 2 5 5 5 5 5 5 5 5 5 5 5 5 5 5 5 5 5                                                                                                    | <ul> <li>●6 □7 □8 □9 □10</li> <li>・・・・・・・・・・・・・・・・・・・・・・・・・・・・・・・・・・・・</li></ul>                                                                                                    | hođ2          |
| 所屋機関番号:<br><u>**</u> 美著者は最大<br>・-マ分類:*<br>・<br>・<br>・<br>・<br>・<br>・<br>・<br>・<br>・<br>・<br>、<br>、<br>、<br>、<br>、<br>、<br>、<br>、<br>、<br>、<br>、<br>、<br>、 | 1 2 3 4 5 1 2 3 4 5 1 2 3 4 5 1 2 3 4 5 1 5 2 5 2 5 5 1 5 2 5 7 1 5 2 5 7                                                                                                    | ●6 □7 □8 □9 □10 ★同演者を追 ★同演者を追 ★□ ★ 00文字以内です。 ★ ★                                                                                                    | ກບອັ <u>ຮ</u> |
| 所雇機関番号:<br><u>**</u> 芙著者は最大<br>→マ分類:**<br>•5選名:**<br>●録本文:**                                                                                              | 1 2 3 4 5 1 1 2 3 4 5 1 1 2 3 4 5 1 1 5 2 5 3 4 5 1 1 5 2 5 3 5 1 5 2 5 1 5 2 5 2                                                                                                    | <ul> <li>■6 □ 7 □ 8 □ 9 □ 10</li> <li>⇒ 共同演者を追         #は「演者を追         #はの演者を追         #はの演者を追         #はの演者を追         #はの演者を追         #はの演者を追         #はの演者を追         #はの演者を追      </li> <li>● #はの演者を追         #はの演者を追         #はの演者を追         #はの演者を追      </li> <li>● #はの演者を追         #はの演者を追      </li> <li>● #はの演者を追         #はの演者を追      </li> <li>● #はの演者を追         #はの演者を追      </li> <li>● #はの演者を追      </li> <li>● #はの演者を追         </li> <li>● #はの演者を追         </li> <li>● #はの演者を追      </li> <li>● #はの演者を追      </li> <li>● #はの演者を追         #はの演者を追      </li> <li>● #はの演者を追      </li> <li>● #はの演者を追      </li> <li>● #はの演者を追      </li> <li>● #はの演者を追         </li> <li>● #はの演者を追      </li> <li>● #はの演者を追      </li> <li>● #はの演者を追         </li> <li>● #はの演者を追      </li> <li>● #はの演者を追         </li> <li>● #はの演者を追         </li> <li>● #はの演者を追         </li> <li>● #はの演者を追         </li> <li>● #はの演者を追         </li> <li>● #はの演者を追         </li> <li>● #はの演者を追         </li> <li>● #はの         </li> <li>● #はの         <td>huđa</td></li></ul> | huđa          |
| 所屋機関番号:<br>**共著者は最大<br>*・一マ分類:**<br>・<br>・<br>・<br>・<br>・<br>・<br>・<br>・<br>・<br>・<br>・<br>・<br>・                                                         | 1 2 3 4 5 1 2 3 4 5 1 2 3 4 5 1 5 3 5 4 1 5 3 5 4 1 5 3 5 4 1 5 3 5 4 1 5 3 5 4 1 5 3 5 4 1 5 3 5 4 1 5 3 5 4 1 5 3 5 4 1 5 5 5 5 5 5 5 5 5 5 5 5 5 5 5 5 5 5 5                                                                                                    | ●6 □ 7 □ 8 □ 9 □ 10 ★同演者を追 ★周演者を追 ★超える場合は、事務局までご連絡ください。 ▼ 00文字以内です。 ↓カで900文字以内です。 ↓カで900文字以内です。 ↓カで900文字以内です。 ↓カで900文字以内です。 ↓カで900文字以内です。                                                                                                    | huđa          |

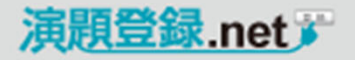

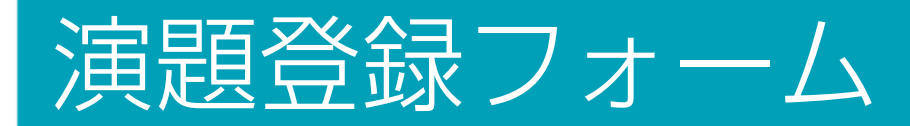

# 入力画面 その3

## ■ 確認画面に進む

必須項目は全て入力していないと、エラーが表示され、確認 画面には進めません。 入力が全て完了しましたら、「次へ進む」ボタンを押して確認

一面面に進んでください。

### ■ パスワードについて

演題を最初に登録するときに登録者本人に任意のパスワードを決めていただきます。演題登録時の登録番号(自動発行)と、このパスワードを用いることにより、登録後の確認及び修正が、演題登録締切日まで可能です。確認・修正は確認・修正画面(演題募集要項画面・下段にボタン有)より行ってください。登録番号、パスワードに関しては、必ずメモをとるなど保管するようにしてください。パスワードを紛失した場合でも、セキュリティの関係上、お問合せには一切応じられませんのでご注意ください。

| 抄録本文:*       | ● 抄録の文字数は日本語人刀で900文字以内です。                                                            |
|--------------|--------------------------------------------------------------------------------------|
|              |                                                                                      |
|              |                                                                                      |
|              |                                                                                      |
|              |                                                                                      |
|              |                                                                                      |
|              |                                                                                      |
|              |                                                                                      |
| I            | 「 <b>記号入力」パレット</b> 記号入力の際は、下の欄よりコピーして抄録本文内に貼り付けることもできます。                             |
|              | ここけ、抄録をまく欄でけありません。                                                                   |
|              |                                                                                      |
|              | <sup></sup> <sub></sub> <i></i> <b>//b&gt; <u></u> <br/></b>                         |
|              | αβγδεζηθικλμυξοπρστυφχψω%                                                            |
|              | ‰A+?±×÷=≠≒≡≦≧∞∞∞⊆⊇→←↑↓∧∨<>°C?ΔΣ []                                                   |
|              | 2000000000000000000000000000000000000                                                |
|              | ▶ ト付き文字が必要なときは、文字の前後を <sup>と</sup> で囲ってください。                                         |
|              | (例) Na <sup>+</sup> は Na <sup>+</sup> となります。                                         |
|              |                                                                                      |
|              | (例) $H < SUB > 2 < / SUB > 0$ は H2O となります。                                           |
|              | ▶ イタリック文字が必要なときは、文字の前後を <i>と</i> で囲ってください。<br>(例) <i>c-fos</i> は c-fos となります。        |
|              | 、                                                                                    |
|              | (例) <b>太文字</b> は 太文字 となります。                                                          |
|              | ▶ アンダーラインが必要なときは、文字の前後を <u>と</u> で囲ってください。                                           |
|              | (例) <u>アンダーフォン</u> は <u>アンダーフォン</u> となります。                                           |
|              | ▶ 抄録本文内で以行を入れたいとこうには、以行したい文の頭に<br>を記入してくたさい。                                         |
|              | 上記の記号との混乱を防ぐため、抄録本文内で〈およひ〉の記号を使うときは<br>(たときばねくり05~00~2つが挙げられます) - 必ず今角のくや上びへを使ってください |
|              | $(\emptyset) \times p<0.05$ $\bigcirc p<0.05$                                        |
|              |                                                                                      |
|              |                                                                                      |
| 登録した自分の抄録を   | 確認・修正するためのパスワード                                                                      |
| パスワード:*      |                                                                                      |
|              |                                                                                      |
| パスワード:*      |                                                                                      |
| (再度入力)       |                                                                                      |
| ※ 登録する演題の確認・ | 修正用のパスワード(半角英数文字4~12文字)です。忘れないように控えておいてください。                                         |
| 登録作業を進めるには   | 「次へ進む」をクリックしてください。次の画面で、演算名および秒録本文の現在の文字数を確認することができます。                               |
|              |                                                                                      |
|              |                                                                                      |

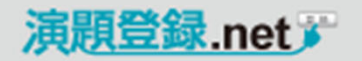

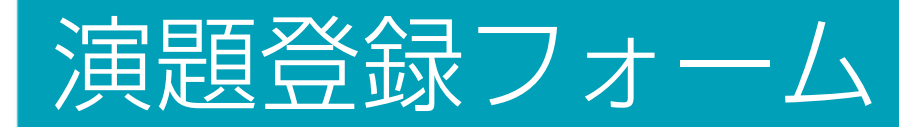

# 確認画面

### ■ 登録内容確認

前画面で入力した内容を確認してください。

演題名と抄録本文は、登録文字数の確認ができます。

問題なければ、画面最下部の「登録」ボタンを押して、演題 の登録を完了してください。

- ●「登録」ボタンを押さなければ、登録されません。
- 重複登録を避けるため、ボタンは1度だけ押してください。
- 登録ボタンを押した後、通信状況などにより完了までに 1分間程度時間がかかる場合があります。
   処理が完了するまでそのままでお待ちください。

 図表ファイルのアップロード(オプション)
 図表ファイルをアップロードする場合は、確認 画面にアップローダーが表示されます。
 ファイルを選択して、アップロードしてください。

|                                                                | 以下の内容で送信します。よろしけれは1度たけ登録ボタンをクリックしてくたさい。                                                                |
|----------------------------------------------------------------|----------------------------------------------------------------------------------------------------|
| 筆頭著者氏名:                                                        | TEST ストリームス                                                                                            |
| フリガナ :                                                         | テスト ストリームス                                                                                             |
| 所属機関:                                                          | 株式会社ストリームス                                                                                             |
| 所屋機関番号:                                                        | Ø1 2 3 4 5 6 7 8 9 10                                                                                  |
| 連絡先:                                                           |                                                                                                    |
| 郵便番号:                                                          | <b>〒 112-0014</b>                                                                                      |
| 住 所:                                                           | 東京都 文京区関ロ1-23-6 プラザ江戸川橋310                                                                             |
| 電話番号:                                                          | 03-5227-5561 内線番号:                                                                                     |
| FAX番号:                                                         | 03-5227-5562                                                                                           |
| 读题名,<br>現在56文字<br><del>地理士文</del><br>現在360文字                   | <ul> <li></li></ul>                                                                                    |
| 図表登録:                                                          | ファイルを選択 選択されていません                                                                                      |
| <ul> <li>この下の「登録</li> <li>登録ボタンは18</li> <li>登録ボタンを押</li> </ul> | 注意!<br>」ボタンを押さなければ、登録されません。<br>なだけ押してください。<br>した後、通信状況などにより完了までに1分間程度時間がかかる場合があります。<br>キェスのキュマッチェインド・1 |

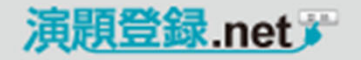

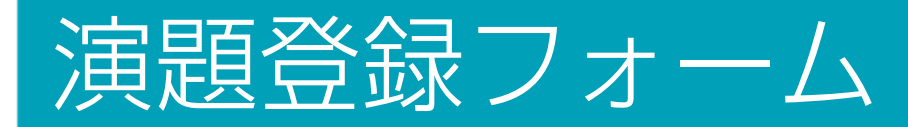

登録完了画面・自動返信メール

### ■ 登録完了

演題の登録が完了すると右記の画面になります。 また、登録完了の記録として、内容の記載されたメールを配 信しますので、確認してください。

自動返信メールの差出人メールアドレスの変更は、使用料 –– に含まれます。

あとで確認、修正等を行う際に登録番号が必要となります。\*\*\*\*

| <ul> <li>         に提供すただす、ありがとうてきいます。         こを残いただき、ありがとうてきいます。         「ひろし受け確認メールを送付いたします。1日以上受領確認メールが溜かない場合は、         下記事務局までご連絡ください。<br/>がらんします。1日以上受領確認メールを送付いたします。         </li> <li>             びん         </li> <li>             びん         </li> <li>             びん         </li> <li>             びん         </li> <li>             びん         </li> <li>             びん         </li> <li>             びん         </li> <li>             びん         </li> <li>             びた         </li> <li>             びた         </li> <li>             びた         </li> <li>             びた         </li> <li>             びた         </li> <li>             びた         </li> <li>             びた         </li> <li>             びた         </li> <li>             びた         </li> <li>             びた         </li> <li>             びた         </li> <li>             びた         </li> <li>             びた         </li> <li>             びた         </li> </ul> <li>             びた         <ul> <li>             びた         </li> </ul> </li> <li>             びた         <ul> <li>             びた             びた         </li> </ul> </li> <li>             びた         <ul> <li>             びた             びた</li></ul></li>                                                                                                    |   | 演題登録                                                                                                    |
|----------------------------------------------------------------------------------------------------|---|----------------------------------------------------------------------------------------------------|
| #F0返し受領確認メールを送付いたします。1日以上受領確認メールが届かない場合は、<br>下記■死局までご連絡ください。<br>■ 確認・確認・修正に関しましても、受領確認メールを送付いたします。<br>■ ひる<br>■ この<br>■ この<br>■ こ |   | 演題をご登録いただき、ありがとうございます。<br>ご登録すれたりた演題は、受け番号 <mark>「17」</mark> で受領いたしました。                                    |
| PDC3      PDC3                                                                                                    |   | ◆••◆<br>折り返し受領確認メールを送付いたします。1日以上受領確認メールが届かない場合は、<br>下記事務局までご連絡ください。<br>※尚、確認・修正に関しましても、受領確認メールを送付いたします。    |
| 見出し : 演題登録完了のお知らせ         第日人 ● 事務局 * くst@streams.co.jp>         完先 ::         CC ::         送信日時::         2015/10/01 10:50:40         ●10                                                                                                    |   | 閉じる                                                                                                    |
| 見出し : 注理登録続了の志知らせ         室田木 ● 事務局 ( <st@streams.co.jp)< td="">         宛先 :         CC :         送信日時: 2015/10/01 10:50:40         ●</st@streams.co.jp)<>                                                                                                    |   |                                                                                                    |
|                                                                                                    |   | 見出し : 演題登録完了のお知らせ<br><del>差出人 ●</del> 事務局" 〈st@streams.co.jp〉<br>宛先 :<br>CC :<br>送信日時: 2015/10/01 10:50:40 |
| <ul> <li>         注題をご登録いただき、ありがとうございました。         お申込みは、以下の内容で受付けました。         修正される場合は、確認・修正フォームに登録番号と登録されたパスワードを入力してロ         ダイシしてください。         ※テキスト形式での送信ですので本文中のタグは表示されたままになります。     </li> <li>         登録番号         17         <ul> <li>             ・登録番号             17             ・</li></ul></li></ul>                                                                                                    |   | III                                                                                                    |
| 修正される場合は、確認・修正フォームに登録番号と登録されたパスワードを入力してロ<br>ダインしてください。<br>※テキスト形式での送信ですので本文中のタグは表示されたままになります。<br>●登録番号: 17<br>●筆頭著者氏名:TEST ストリームス<br>●フリガナ:テスト ストリームス                                                                                                    |   | 演題をご登録いただき、ありがとうございました。<br>お申込みは、以下の内容で受付けました。                                                             |
| <ul> <li>※テキスト形式での送信ですので本文中のタグは表示されたままになります。</li> <li>●登録番号:17</li> <li>●筆頭著者氏名:TEST ストリームス</li> <li>●フリガナ:テスト ストリームス</li> </ul>                                                                                                    |   | 修正される場合は、確認・修正フォームに登録番号と登録されたバスワードを入力してロ<br>ダインしてください。                                                     |
| <ul> <li>●登録番号: 17</li> <li>●筆頭著者氏名: TEST ストリームス</li> <li>●フリガナ: テスト ストリームス</li> </ul>                                                                                                    |   | ※テキスト形式での送信ですので本文中のタグは表示されたままになります。                                                                        |
| <ul> <li>●筆頭著者氏名:TEST ストリームス</li> <li>●フリガナ:テスト ストリームス</li> </ul>                                                                                                    | + | ●登録番号: 17                                                                                                  |
| ●フリガナ:テスト ストリームス                                                                                                    |   | ●筆頭著者氏名:TEST ストリームス                                                                                        |
|                                                                                                    |   | ●フリガナ:テスト ストリームス                                                                                           |

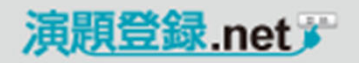

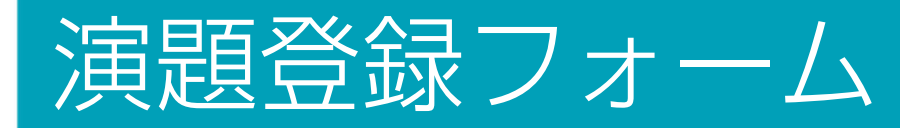

登録されている演題の確認・修正・削除

### ■ 登録演題の確認・修正・削除を行う場合

登録されている演題の確認・修正・削除を行う場合は、演題 募集要項最下部の「確認・修正はこちら」ボタンから進んでく ださい。

"演題登録番号"と"確認・修正用パスワード"を入力して 「演題登録確認・修正」ボタンを押してください。

登録されている演題の確認・修正または削除を行うことができます。 作業完了後に、確認メールが送信されます。

▶ 音引き「--」とダッシュ「--」、マイナス「-」とハイフン「-」などの使い分けをしてください。 ▶英文入力の際にひとつの単語をハイフン(-)で切ることは行わないでください。 図表の登録はできません。 ▶オンライン登録をご利用の場合は、ブラウザの戻るボタンは使用しないでください。 ▶その他不明点は、事務局までお問い合わせください。 演題登録 演題登録はこちら 確認・修正はこちら 演題登録 演題登録番号: 確認・修正用パスワード: 演題登録 確認·修正 演題登録 現在ご登録いただいている演算の修正または削除を行う場合は、以下のボタンをクリックしてください。 演題登録 確認·修正 演題登録 削除

ト)と×(かける)などきちんと区別してください。

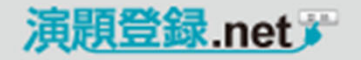

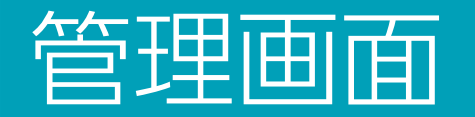

# 登録演題一覧

<u>https://www.sec-information.com/abstract\_sample/admin/</u> 初期ログインID / パスワード: streams ※ログインID・パスワードの変更は、使用料に含まれます。

## ■ 登録一覧が表示されます。

### ■ 演題処理事務サポートは別途承ります。

(データダウンロード、査読ファイル作成、メールテンプレート編集 等)

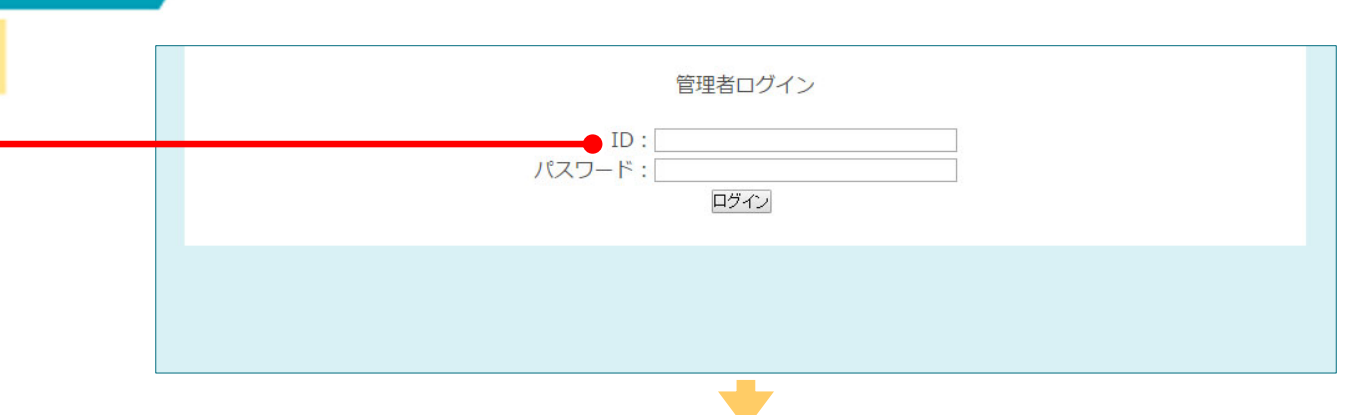

| CSV:       | ダウン | ノロード すべての抄録     | 録を出力(HTML) すべてG | D抄録を出力(RTF)                      |                        |                        | チェ | ックした演題に  | メール送信   |
|------------|-----|-----------------|-----------------|----------------------------------|------------------------|------------------------|----|----------|---------|
| 全てチ<br>エック | ID  | 筆頭著者氏名          | 筆頭著者フリガナ        | 所属機関名                            | 登録日時                   | 最終更新日時                 | 修正 | 抄錄(HTML) | 抄録(RTF) |
|            | 2   | 山田 太郎           | ヤマダ タロウ         | テスト病院                            | 2015/07/09<br>13:53:04 | 2015/07/09<br>13:53:04 | 修正 | 抄録       | 抄録      |
|            | 3   | TEST 渡会         | テスト ワタライ        | STREAMS                          | 2015/07/09<br>14:57:06 | 2015/07/09<br>14:57:06 | 修正 | 抄録       | 抄録      |
|            | 4   | TEST 渡会         | テスト ワタライ        | STREAMS                          | 2015/07/09<br>15:00:39 | 2015/07/09<br>15:00:39 | 修正 | 抄録       | 抄録      |
|            | 5   | 岸本 TEST         | キシモト テスト        | 沖縄県立南部医療センター                     | 2015/07/13<br>10:01:55 | 2015/07/13<br>10:01:55 | 修正 | 抄録       | 抄録      |
|            | 6   | 仁田 TEST         | ニタ テスト          | 南部病院 放射線科                        | 2015/07/13<br>10:41:05 | 2015/07/13<br>10:41:05 | 修正 | 抄録       | 抄録      |
|            | 7   | 林 TEST          | ハヤシ テスト         | 広島大学 大学院医歯薬保健学<br>研究科 がん専門医養成コース | 2015/07/13<br>10:50:27 | 2015/07/13<br>10:50:27 | 修正 | 抄録       | 抄録      |
|            | 8   | TEST 渡会         | テスト ワタライ        | STREAMS                          | 2015/07/17<br>15:41:29 | 2015/07/17<br>15:57:28 | 修正 | 抄録       | 抄録      |
|            | 10  | TEST ストリーム<br>ス | テスト ストリームス      | STREAMS                          | 2015/07/22<br>09:52:07 | 2015/07/22<br>09:52:07 | 修正 | 抄録       | 抄録      |
|            | 11  | TEST 渡会         | テスト ワタライ        | Streams                          | 2015/07/31<br>18:00:23 | 2015/07/31<br>18:09:25 | 修正 | 抄録       | 抄録      |
|            | 12  | テスト 渡会          | テスト ワタライ        | Streams                          | 2015/07/31<br>18:00:51 | 2015/07/31<br>18:11:43 | 修正 | 抄録       | 抄録      |
|            | 13  | 小川 正行           | オガワ マサユキ        | 株式会社ストリームス                       | 2015/08/22<br>15:49:30 | 2015/08/22<br>15:50:42 | 修正 | 抄録       | 抄録      |
|            | 14  | TEST ストリーム<br>ス | テスト ストリームス      | STREAMS                          | 2015/08/27<br>16:08:26 | 2015/08/27<br>16:08:26 | 修正 | 抄録       | 抄録      |
|            | 15  | TEST 渡会 9/14    | テスト ワタライ        | STREAMS                          | 2015/09/14             | 2015/09/14             | 修正 | 抄録       | 抄録      |

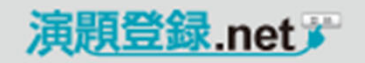

# 管理画面

| CSV   | ダウンロー   | ド     |         |       |            |      |             | Ē         | 管理         |           |           |       |            |       |       |        |                        |                |                        |                        |           |                  |               |
|-------|---------|-------|---------|-------|------------|------|-------------|-----------|------------|-----------|-----------|-------|------------|-------|-------|--------|------------------------|----------------|------------------------|------------------------|-----------|------------------|---------------|
| ■ 登録  | 演題情報の   | CSVがら | ズウンロー   | ヾできます | す。 ——      |      |             |           | 現在<br>CSV  | の登<br>ダウン | 録件        | 数 150 | 件<br>の抄録   | 禄を出力( | HTML) | すべての抄  | 録を出力(RTF)              |                |                        |                        | メーノ<br>チェ | レテンプレ<br>ックした演題に | ート編集<br>メール送信 |
|       |         |       |         |       |            |      |             |           | 全てチ<br>エック | ID        | 5         | 額著者氏名 | 名          | ¥     | 顕著者フ  | リガナ    | 所属機関                   | ŝ              | 登録日時                   | 最終更新日時                 | 修正        | 抄錄(HTML)         | 抄録(RTF)       |
|       |         |       |         |       |            |      |             |           |            | 2         | 山田        | 太郎    |            | ヤマダ   | タロウ   |        | テスト病院                  |                | 2015/07/09<br>13:53:04 | 2015/07/09<br>13:53:04 | 修正        | 抄録               | 抄録            |
|       |         |       |         |       |            |      |             |           |            | 3         | TEST      | 渡会    |            | テスト   | ワタライ  |        | STREAMS                |                | 2015/07/09<br>14:57:06 | 2015/07/09<br>14:57:06 | 修正        | 抄録               | 抄録            |
|       |         |       |         |       |            |      |             |           |            | 4         | TEST      | 渡会    |            | テスト   | ワタライ  |        | STREAMS                |                | 2015/07/09<br>15:00:39 | 2015/07/09<br>15:00:39 | 修正        | 抄録               | 抄録            |
|       |         |       |         |       |            |      |             |           |            | 5         | 岸本        | TEST  |            | キシモト  | テスト   | 1      | 沖縄県立南部医療セ              | ンター            | 2015/07/13<br>10:01:55 | 2015/07/13<br>10:01:55 | 修正        | 抄録               | 抄録            |
|       |         |       |         |       |            |      |             |           |            | 6         | 仁田        | TEST  |            | ニタテ   | スト    |        | 南部病院 放射線科              |                | 2015/07/13<br>10:41:05 | 2015/07/13<br>10:41:05 | 修正        | 抄録               | 抄録            |
|       |         |       |         |       |            |      |             |           |            | 7         | 林T        | EST   |            | ハヤシ   | テスト   |        | 広島大学 大学院医<br>研究科 がん専門医 | 歯薬保健学<br>養成コース | 2015/07/13<br>10:50:27 | 2015/07/13<br>10:50:27 | 修正        | 抄録               | 抄録            |
|       |         |       |         |       |            |      |             |           |            | 8         | TEST      | 渡会    |            | テスト   | ワタライ  |        | STREAMS                |                | 2015/07/17<br>15:41:29 | 2015/07/17<br>15:57:28 | 修正        | 抄録               | 抄録            |
|       |         |       |         |       |            |      |             |           |            | 10        | TEST<br>ス | ストリ   | -4         | テスト   | ストリー  | 42     | STREAMS                |                | 2015/07/22<br>09:52:07 | 2015/07/22<br>09:52:07 | 修正        | 抄録               | 抄録            |
|       |         |       |         |       |            |      |             |           |            | 11        | TEST      | 渡会    |            | テスト   | ワタライ  |        | Streams                |                | 2015/07/31<br>18:00:23 | 2015/07/31<br>18:09:25 | 修正        | 抄録               | 抄録            |
|       |         |       |         |       |            |      |             |           |            | 12        | テスト       | 、渡会   |            | テスト   | ワタライ  |        | Streams                |                | 2015/07/31<br>18:00:51 | 2015/07/31<br>18:11:43 | 修正        | 抄録               | 抄録            |
|       |         |       |         |       |            |      |             |           |            | 13        | 小川        | 正行    |            | オガワ   | マサユキ  |        | 株式会社ストリーム              | ス              | 2015/08/22<br>15:49:30 | 2015/08/22<br>15:50:42 | 修正        | 抄録               | 抄録            |
|       | A B     | С     | D       | F     | F          | G    | Н           | Ī         |            | J         | TEST      | Z KU  | _/.        |       |       | М      | N                      | C              | )                      | P                      | Q         | 抄録               | 抄録            |
| 1 ID  | バスワート   | ご姓    | 名       |       | ·<br>名フリガナ | 一般演題 | ↓<br>■所属機関名 | ·<br>筆頭著者 | 列郵1        | 便番        | 号         | 県名    |            | 住所    | _     | 電話番    | 号 内線番号                 | FAX            | ×-                     | ・ルアド1所                 | 属機関       | 北纪               | 北纪            |
| 2 2   | asdf    | 山田    | 太郎      | ヤマダ   | タロウ        | 無    | テスト病院       | 12        | 123        | 3-45      | 567       | 東京都   | 邰          | 文京    | 区本組   | 03-000 | 0-0001                 | 03-00          | )00-(yan               | nashita4 テ             | スト大       | 12.04            | 17.004        |
| 3 3   | 0000    | TEST  | 渡会      | テスト   | ワタライ       | 無    | STREAMS     | 1         | 000        | 0-0       | 000       | 北海道   | 首          | 住所    | 1-1   | 000-00 | 0-0                    |                | wat                    | arai@strea             | ms.co.    |                  |               |
| 4 4   | 0000    | TEST  | 渡会      | テスト   | ワタライ       | 無    | STREAMS     | 1         | 000        | 0-0       | 000       | 北海道   | 首          | 住所    | 1 – 1 | 000-00 | 0-d                    |                | wat                    | arai@strea             | ms.co.    |                  |               |
| 55    | 0000    | 岸本    | TEST    | キシモト  | テスト        | 無    | 沖縄県立南       | ŧ1        | 000        | 0-0       | 000       | 沖縄蜩   | ŧ.         | 住所    | 1 – 1 | 000-00 | 0-d                    |                | wat                    | arai@str 琉             | 球大・       |                  |               |
| 66    | 0000    | 仁田    | TEST    | ニタ    | テスト        | 無    | 南部病院        | 1         | 000        | 0-0       | 000       | 北海道   | 首          | 住所    | -12   | 000-00 | 0-d                    |                | wat                    | arai@str南              | 斗クリ       |                  |               |
| 7 7   | 0000    | 林     | TEST    | ハヤシ   | テスト        | 無    | 広島大学        | 1         | 000        | 0-0       | 000       | 北海道   | 首          | 住所    | -13   | 000-00 | 0-d                    |                | yam                    | nashita@広              | 島大学       |                  |               |
| 8 8   | 0000    | TEST  | 渡会      | テスト   | ワタライ       | 無    | STREAMS     | 1         | 000        | 0-0       | 000       | 北海道   | 首          | 住所    | 1 – 1 | 000-00 | 0-d                    |                | wat                    | arai@strea             | ms.co.    |                  |               |
| 9 9   |         | TEST  | 渡会      | テスト   | ワタライ       | 無    | STREAMS     | 1         | 000        | 0-0       | 000       | 北海道   | 首          | 住所    | 1 – 1 | 000-00 | 0-c                    |                | wat                    | arai@strea             | ms.co.    |                  |               |
| 10 10 | 0000    | TEST  | ストリーム   | テスト   | ストリームス     | 無    | STREAMS     | 1         | 112        | 2-00      | 01.4      | 東京都   | 邰          | 文京    | 区関ロ   | 03-522 | -55                    | 03-52          | 27-5 wat               | arai@strea             | ms.co.    |                  |               |
| 11 11 | 0000    | TEST  | 渡会      | テスト   | ワタライ       | 無    | Streams     | 1         |            |           |           | 北海道   | 首          | 住所    | 1 –1  | 000-00 | o-d                    |                | wat                    | arai@strea             | ms.co.    |                  |               |
| 12 12 | 0000    | テスト   | 渡会      | テスト   | ワタライ       | 無    | Streams     | 1         |            |           |           | 北海道   | 首          | 住所    | 1 –1  | 000-00 | o-d                    |                | wat                    | arai@strea             | ms.co.    |                  |               |
| 13 13 | streams | 小川    | 正行      | オガワ   | マサユキ       | 無    | 株式会社ス       | र1        | 112        | 2-00      | 01.4      | 東京都   | <u>ئ</u> ة | 文京    | 区関ロ   | 03-522 | 7-5                    | 03-52          | 27-5oga                | wa@strear              | ns.co.i   |                  |               |
| 14 14 | 0000    | TEST  | ストリーム:  | テスト   | ストリームス     | 無    | STREAMS     | 1         | 112        | 2-00      | 01.4      | 東京都   | ŧ۵<br>B    | 文京    | 区関ロ   | 03-522 | 7-5                    | 03-52          | 27–5 wat               | arai@strea             | ms.co     |                  |               |
| 15 15 | 0000    | TEST  | 渡会 9/14 | テスト   | ワタライ       | 無    | STREAMS     | 1         | 000        | 0-0       | 000       | 北海道   | 首          | 住所    | 1-1   | 000-00 | 0-c                    |                | wat                    | arai@strea             | ms.co.    |                  |               |

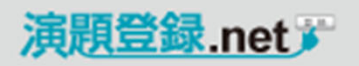

11

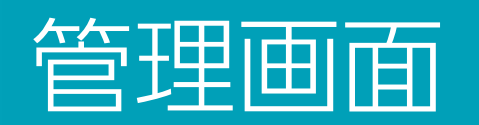

評価1↩

発表時間↓ 月 目(第 日)

評価2↩

ບຫຼ່າຍນ⇔ີ <sub>ຄ</sub>

評価3↩

☆≴∻

ø

揉否↩

時 分~ 時 分+

| 查読用抄録作成                           |                                                                                                    | 官理                   |                      |                 | <b></b>                  |                        |                        |           |                  |                             |
|-----------------------------------|----------------------------------------------------------------------------------------------------|----------------------|----------------------|-----------------|--------------------------|------------------------|------------------------|-----------|------------------|-----------------------------|
| ■ 登録演題全ての書                        | を読用抄録を表示することができます。                                                                                                    | して<br>現在の登<br>CSVダウン | 録件数 15件<br>ロード すべての抄 | 録を出力(HTML) すべての | 抄録を出力(RTF)               |                        |                        | メーノ<br>チェ | レテンプレ<br>ックした演題に | ー <mark>ト編集</mark><br>メール送信 |
| (HTML・リッチテキ)                      | スト(RTF))                                                                                                    | 全てチ<br>エック ID        | 筆頭著者氏名               | 筆頭著者フリガナ        | 所属機関名                    | 登録日時                   | 最終更新日時                 | 修正        | 抄錄(HTML)         | 抄錄(RTF)                     |
| ■ 登録演題ごとの査                        | を読用抄録を表示することができます。                                                                                                    | 8 2                  |                      | 177 Jaj         | 771 830                  | 2015/07/09<br>13:53:04 | 2015/07/09<br>13:53:04 | reat.     | 12:08            | 1217                        |
| (HTML・リッチテキ)                      | スト(RTF))                                                                                                    | 3                    | TEST 渡会              | テスト ワタライ        | STREAMS                  | 2015/07/09<br>14:57:06 | 2015/07/09<br>14:57:06 | 修正        | 抄録               | 抄録                          |
|                                   |                                                                                                    | 4                    | TEST 渡会              | テスト ワタライ        | STREAMS                  | 2015/07/09<br>15:00:39 | 2015/07/09<br>15:00:39 | 修正        | 抄録               | 抄録                          |
| B 6 4 2                           | 2 4 6 8 10 12 14 16 18 20 22 24 26 28 30 34 36 38 40%                                                                                                    | 42 44 46 4           | 岸本 TEST              | キシモト テスト        | 沖縄県立南部医療センター             | 2015/07/13             | 10:01:55               | 修正        | 抄録               | 抄録                          |
|                                   |                                                                                                    |                      |                      | =9 = 2 +        | 南郡病院 放射線科 広島大学 大学院医歯茎保健学 | 10:41:05               | 10:41:05               | 修正        | 抄録               | 抄録                          |
| -                                 | (2) 演開カテゴリー その2+                                                                                                    |                      |                      |                 | 研究科 がん専門医養成コース           | 10:50:27               | 10:50:27<br>2015/07/17 | 18止       | 抄球               | 抄球                          |
|                                   |                                                                                                    |                      |                      |                 | STREAMS                  | 15:41:29<br>2015/07/22 | 15:57:28               | 181       | 1万叔天             | 125家                        |
|                                   | 新たな皿管-骨リモデリンクニッチによる骨代謝↔                                                                                                    |                      |                      |                 | STREAMS                  | 09:52:07               | 09:52:07               | 1815      | 1万秋天             | 125家                        |
|                                   | ○工藤 公康 <sup>1</sup> ,大道 典良 <sup>1</sup> ,藤本 博史 <sup>1</sup> ,吉井 理人 <sup>2</sup> ,飯田 哲也 <sup>3</sup> ,稲嶺 誉 <sup>4</sup> ,田之上 慶<br>〓 郎 <sup>1</sup> 5.,                                                                                                    |                      |                      | FXP 0991        | Streams                  | 18:00:23<br>2015/07/31 | 18:09:25<br>2015/07/31 | 修正        | 抄録               | 125%                        |
| °                                 | · · · · • • • • • • • • • • • • • • • •                                                                                                    |                      |                      | オガワ マサユキ        | 株式会社ストリームス               | 18:00:51               | 18:11:43<br>2015/08/22 | 修正        | 抄録               | 抄録                          |
| 121 - 12                          | □コン国際医療センター 企画・地域振興部、□国立国際医療センター 新社会推進部、□国立国際医療センター 保健医療介護部、□国立国際医療センター 福祉労働部、□国立国際医療センター 福祉労働部、□国立国際医療センター 福祉労働部、□国立国際医療センター 福祉労働部、□国本セーマークロークロークロークロークロークロークロークロークロークロークロークロークロー                                                                                                    |                      |                      | テスト ストリームス      | STREAMS                  | 2015/08/27<br>16:08:26 | 2015/08/27             | 修正        | 抄録               | 抄録                          |
|                                   | ンター 境境部 🥡                                                                                                    |                      |                      | テスト ワタライ        | STREAMS                  | 2015/09/14             | 2015/09/14             | 修正        | 抄録               | 抄録                          |
| 1.281 1.244 1.221 1.201 1.81 1.81 | 骨は一定の骨量を保つ構造として、Osteoblast (OB), Osteoclast (OC), Osteocyte (O)から<br>なるbasic multicellular unitを骨に持っている。機能の実体としては、OBによる形成とOCによ<br>る吸収のバランスを維持するように①細胞間での情報交換と②precursoの動員系としての<br>血管まで含めたbone remodeling compartment (BRM)が提唱されている。我々は、骨膜から<br>分泌される新規分子がOBIOC/O間のシグナルを調整する機構を想定している。また、ROS<br>によりOB, OC, それぞれのprecursorに対して加齢によるepigeneticな変化あるいは、血管構造<br>を改変していると考える。このBRM-骨膜構造をvasculo-metabolic nicheと捉え臓器記憶と臓<br>器障害を紐解く計画である。↓ |                      |                      |                 |                          |                        |                        |           |                  |                             |

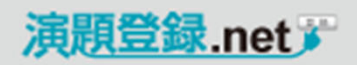

# 管理画面

| ** 管理者権限で登録演題の修正を行った場合、完了メールは登録者<br>および管理者には送信されません。<br>2 山田 太郎 ママダ タロウ デスト病院 2015/07/00 13.5.9.4 02 10.5.07/00 13.5.9.4 02 10.5.07/00 13.5.07/00 13.5.01/00 13.5.01/00 13.5.01/00 13.5.01/00 13.5.01/00 13.5.01/00 13.5.01/00 13.5.01/00 13.5.01/00 13.5.01/00 13.5.01/00 13.5.01/00 13.5.01/00 13.5.01/00 13.5.01/00 13.5.01/00 13.5.01/00 13.5.01/00 13.5.5.07/00 10.5.07/00 14.5.01/00 13.5.5.01/00 13.5.5.07/00 14.5.5.5.0 12.5.5.0 12.5.5.0 12.5.5.0 12.5.5.0 12.5.5.5 12.5.5 12.5.5 12.5.5 12.5.5 12.5.5 12.5 12                                                                                                    | を録演題の修正・削除を行うことができます。                           | CSV:       | 270 | या-माव      | べての抄録  | 家を出力(HTML) すべての | fr                               | チェックした演題にメール           |                        |     |          |        |
|----------------------------------------------------------------------------------------------------|-------------------------------------------------|------------|-----|-------------|--------|-----------------|----------------------------------|------------------------|------------------------|-----|----------|--------|
| ごうろう         1         1         1         1         1         1         1         1         1         1         1         1         1         1         1         1         1         1         1         1         1         1         1         1         1         1         1         1         1         1         1         1         1         1         1         1         1         1         1         1         1         1         1         1         1         1         1         1         1         1         1         1         1         1         1         1         1         1         1         1         1         1         1         1         1         1         1         1         1         1         1         1         1         1         1         1         1         1         1         1         1         1         1         1         1         1         1         1         1         1         1         1         1         1         1         1         1         1         1         1         1         1         1         1         1         1 <th>管理者権限で登録演題の修正を行った場合、完了メールは登録者 および管理者には送信されません。</th> <th>全てチ<br/>エック</th> <th>ID</th> <th>筆頭著</th> <th>者氏名</th> <th>筆頭著者フリガナ</th> <th>所屬機関名</th> <th>登録日時</th> <th>最終更新日時</th> <th>\$正</th> <th>抄録(HTML)</th> <th>抄録(RTF</th>                                                                                                    | 管理者権限で登録演題の修正を行った場合、完了メールは登録者 および管理者には送信されません。  | 全てチ<br>エック | ID  | 筆頭著         | 者氏名    | 筆頭著者フリガナ        | 所屬機関名                            | 登録日時                   | 最終更新日時                 | \$正 | 抄録(HTML) | 抄録(RTF |
| <ul> <li> <ul> <li></li></ul></li></ul>                                                                                                    |                                                 |            | 2   | 山田太郎        | 3      | ヤマダ タロウ         | テスト病院                            | 2015/07/09<br>13:53:04 | 2015/07/09<br>13:53:04 | 修正  | 抄録       | 抄録     |
| <ul> <li> <ul> <li></li></ul></li></ul>                                                                                                    |                                                 |            | 3   | TEST 渡      | 숲      | テスト ワタライ        | STREAMS                          | 2015/07/09<br>14:57:06 | 2015/07/09<br>14:57:06 | 修正  | 抄録       | 抄録     |
| 第       第本 TEST       キシモト テスト       沖縄丸立南部座敷センター       2015/07/13       2015/07/13       2015/07/13       2015/07/13       2015/07/13       2015/07/13       2015/07/13       2015/07/13       2015/07/13       2015/07/13       2015/07/13       2015/07/13       2015/07/13       2015/07/13       2015/07/13       2015/07/13       2015/07/13       2015/07/13       2015/07/13       2015/07/13       2015/07/13       2015/07/13       2015/07/13       2015/07/13       2015/07/13       2015/07/13       2015/07/13       2015/07/13       2015/07/13       2015/07/13       2015/07/13       2015/07/13       2015/07/13       2015/07/13       2015/07/13       2015/07/13       2015/07/13       2015/07/13       2015/07/13       2015/07/13       2015/07/13       2015/07/13       2015/07/13       2015/07/13       2015/07/13       2015/07/13       2015/07/13       2015/07/13       2015/07/13       2015/07/13       2015/07/13       2015/07/13       2015/07/13       2015/07/13       2015/07/13       2015/07/13       2015/07/13       2015/07/13       2015/07/13       2015/07/13       2015/07/13       2015/07/13       2015/07/13       2015/07/13       2015/07/13       2015/07/14       2015/07/14       2015/07/14       2015/07/14       2015/07/14       2015/07/14       2015/07/14       2015/07/14       2015/07/14       <                                                                                                    |                                                 |            | 4   | TEST 渡      | 숤      | テスト ワタライ        | STREAMS                          | 2015/07/09<br>15:00:39 | 2015/07/09<br>15:00:39 | 修正  | 抄録       | 抄録     |
| ● 6         C田 TEST         二夕 テスト         前部陽液 放射線料         ○15/07/13         ○015/07/13         ●回         ● 10           ○ 7         林 TEST         パヤシ テスト         広島大学 大学原進電楽保健         ○15/07/13         ○15/07/13         ●回         ● 10         ●         ○         ○         ○         ○         ○         ○         ○         ○         ○         ○         ○         ○         ○         ○         ○         ○         ○         ○         ○         ○         ○         ○         ○         ○         ○         ○         ○         ○         ○         ○         ○         ○         ○         ○         ○         ○         ○         ○         ○         ○         ○         ○         ○         ○         ○         ○         ○         ○         ○         ○         ○         ○         ○         ○         ○         ○         ○         ○         ○         ○         ○         ○         ○         ○         ○         ○         ○         ○         ○         ○         ○         ○         ○         ○         ○         ○         ○         ○         ○         ○         ○         ○         ○         ○        <                                                                                                    |                                                 |            | 5   | 岸本 TES      | T      | キシモト テスト        | 沖縄県立南部医療センター                     | 2015/07/13<br>10:01:55 | 2015/07/13<br>10:01:55 | 修正  | 抄録       | 抄録     |
| <ul> <li>ア 林 TEST</li> <li>バヤシ テスト</li> <li>広島大学 大学院電査保健学</li> <li>いたりンマスト</li> <li>「ホワイオ</li> <li>いたりンマスト</li> <li>「ホワイオ</li> <li>「ホワイオ</li> <li>「ホワイオ</li> <li>「ホワイオ</li> <li>「ホワームス</li> <li>「ホロームス</li> <li>「ホロ</li></ul>                                                                                                    |                                                 |            | 6   | 仁田 TES      | T      | ニタ テスト          | 南部病院 放射線科                        | 2015/07/13<br>10:41:05 | 2015/07/13<br>10:41:05 | 修正  | 抄録       | 抄録     |
| 調査         TEST 渡会         デスト ワタライ         STREAMS         2015/07/17         2015/07/17         15:57:28         15:41:29         15:57:28         15:41:29         15:57:28         15:41:29         15:57:28         15:57:28         15:57:28         15:57:28         15:57:28         15:57:28         15:57:28         15:57:28         15:57:28         15:57:28         15:57:28         15:57:28         15:57:28         15:57:28         15:57:28         15:57:28         15:57:28         15:57:28         15:57:28         15:57:28         15:57:28         15:57:28         15:57:28         15:57:28         15:57:28         15:57:28         15:57:28         15:57:28         15:57:28         15:57:28         15:57:28         15:57:28         15:57:28         15:57:28         15:57:28         15:57:28         15:57:28         15:57:28         15:57:28         15:57:28         15:57:28         15:57:28         15:57:28         15:57:28         15:57:28         15:57:28         15:57:28         15:57:28         15:57:28         15:57:28         15:57:28         15:57:28         15:57:28         15:57:28         15:57:28         15:57:28         15:57:28         15:57:28         15:57:28         15:57:28         15:57:28         15:57:28         15:57:28         15:57:28         15:57:28         15:57:28         <                                                                                                    |                                                 |            | 7   | 林 TEST      |        | ハヤシ テスト         | 広島大学 大学院医歯薬保健学<br>研究科 がん専門医養成コース | 2015/07/13<br>10:50:27 | 2015/07/13<br>10:50:27 | 修正  | 抄録       | 抄録     |
| 調用       10       TEST ストリームス       STREAMS       2015/07/22       0%10/722       0%10/722       10       10       10       10       TEST ストリームス       STREAMS       2015/07/23       0%10/722       0%10/722       10       10       10       11       TEST 渡会       5スト フタライ       Streams       2015/07/31       1010/07/31       1010/07/31       1010/07/31       1010/07/31       1010/07/31       1010/07/31       1010/07/31       1010/07/31       1010/07/31       1010/07/31       1010/07/31       1010/07/31       1010/07/31       1010/07/31       1010/07/31       1010/07/31       1010/07/31       1010/07/31       1010/07/31       1010/07/31       1010/07/31       1010/07/31       1010/07/31       1010/07/31       1010/07/31       1010/07/31       1010/07/31       1010/07/31       1010/07/31       1010/07/31       1010/07/31       1010/07/31       1010/07/31       1010/07/31       1010/07/31       1010/07/31       1010/07/31       1010/07/31       1010/07/31       1010/07/31       1010/07/31       1010/07/31       1010/07/31       1010/07/31       1010/07/31       1010/07/31       1010/07/31       1010/07/31       1010/07/31       1010/07/31       1010/07/31       1010/07/31       1010/07/31       1010/07/31       1010/07/31       1010/07/31       1010/07/31       1010/07                                                                                                    |                                                 |            | 8   | TEST 渡      | 숤      | テスト ワタライ        | STREAMS                          | 2015/07/17<br>15:41:29 | 2015/07/17<br>15:57:28 | 修正  | 抄録       | 抄録     |
| <ul> <li>             11 TEST 渡会             デスト ワタライ             Streams             Streams             2015/07/31             16:09:25             16:09:25             16:09:25             16:09:25             16:09:25             16:09:25             16:09:25             16:09:25             16:09:25             16:09:25             16:09:25             16:09:25             16:09:25             16:09:25             16:09:25             16:09:25             16:09:25             16:09:25             16:09:25             16:09:25             16:09:25             16:09:25             16:09:25             16:09:25             16:09:25             16:09:25             16:09:25             16:09:25             16:09:25             16:09:25             16:09:25             16:09:25             16:09:25             16:09:25             16:09:25             16:09:25             16:09:25             16:09:25             16:09:25             16:09:25             16:09:25             16:09:25             16:09:25             16:09:25             16:09:25             16:09:25             16:09:25             16:09:25             16:09:25             16:09:25             16:09:25             16:09:25             16:09:25             16:09:25             16:09:25             16:09:25             16:09:25             16:09:25             16:09:25             16:09:25             16:09:25             16:09:25             16:09:25             16:09:25             16:09:25             16:09:25             16:09:25             16:09:25             16:09:25             16:09:25             16:09:25             16:09:25             16:09:25             16:09:25             16:09:25             16:09:25             16:09:25             16:09:25             16:09:25             16:09:25             16:09:25             16:09:25             16:09:25             16:09:2             16:09:2             16:09:2             16:09:2             16:09:2             16:09:2</li></ul>                                                                                                    |                                                 |            | 10  | TEST ス<br>ス | トリーム   | テスト ストリームス      | STREAMS                          | 2015/07/22<br>09:52:07 | 2015/07/22<br>09:52:07 | 修正  | 抄録       | 抄録     |
| 通       12       テスト フタライ       Streams       2015/07/31<br>18:10:51       2015/07/31<br>18:11:43       修正       抄録       連         演題登録       オカフ マサユキ       株式会社ストリームス       2015/08/22<br>15:09:20       2015/08/22<br>15:09:20       2015/08/22<br>15:09:20       10       抄録       連         現在ご登録いただいている演算の修正または削除を行う場合は、以下のボタンをクリックしてください。       レークライ       STREAMS       2015/09/14       2015/09/14       10       10       10       10       10       10       10       10       10       10       10       10       10       10       10       10       10       10       10       10       10       10       10       10       10       10       10       10       10       10       10       10       10       10       10       10       10       10       10       10       10       10       10       10       10       10       10       10       10       10       10       10       10       10       10       10       10       10       10       10       10       10       10       10       10       10       10       10       10       10       10       10       10       10       10       10       10       <                                                                                                    |                                                 |            | 11  | TEST 渡      | 숤      | テスト ワタライ        | Streams                          | 2015/07/31<br>18:00:23 | 2015/07/31<br>18:09:25 | 修正  | 抄録       | 抄録     |
| 演題登録<br>世在ご登録しただしている演題の修正または削除を行う場合は、以下のホタンをクリックしてください。<br>本がり マサユキ 株式会社ストリームス 2015/08/22<br>トリーム テスト ストリームス STREAMS 2015/08/27<br>シロ5/08/27<br>515:09:20<br>15:09:20<br>15:09:10<br>15:09:20<br>15:09:20<br>10:09:20<br>10:09:20 |                                                 |            | 12  | テスト 派       | 会      | テスト ワタライ        | Streams                          | 2015/07/31<br>18:00:51 | 2015/07/31<br>18:11:43 | 修正  | 抄録       | 抄録     |
| 次 近 豆 好<br>日在ご登録いただいている演算の修正または削除を行う場合は、以下のボタンをクリックしてください。<br>日本 ご登録いただいている演算の修正または削除を行う場合は、以下のボタンをクリックしてください。<br>日本 ご登録いただいている演算の修正または削除を行う場合は、以下のボタンをクリックしてください。                                                                                                    | 法語祭録                                            |            |     |             | Ŧ      | オガワ マサユキ        | 株式会社ストリームス                       | 2015/08/22<br>15:49:30 | 2015/08/22<br>15:50:42 | 修正  | 抄録       | 抄録     |
| 現在ご登録いただいている演題の修正または削除を行う場合は、以下のボタンをクリックしてください。                                                                                                    | 供应立外                                            |            |     | -           | トリーム   | テスト ストリームス      | STREAMS                          | 2015/08/27<br>16:08:26 | 2015/08/27<br>16:08:26 | 修正  | 抄録       | 抄録     |
|                                                                                                    | 現在ご登録いただいている演題の修正または削除を行う場合は、以下のボタンをクリックしてください。 |            |     |             | 会 9/14 | テスト ワタライ        | STREAMS                          | 2015/09/14             | 2015/09/14             | 修正  | 抄録       | 抄録     |

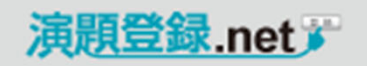

13

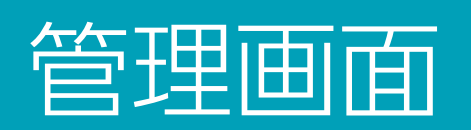

| 採   | 否通知          | ]などの連絡                                                                                                    | メール送信 そ                                                                                                    | <del>.</del>                    |       |             | 管理               |                       |                     |        |      |                          |                                  |                        |                        |                 |                     |                     |
|-----|--------------|----------------------------------------------------------------------------------------------------|----------------------------------------------------------------------------------------------------|---------------------------------|-------|-------------|------------------|-----------------------|---------------------|--------|------|--------------------------|----------------------------------|------------------------|------------------------|-----------------|---------------------|---------------------|
| _   | r            |                                                                                                    |                                                                                                    |                                 |       |             | 現在の              | の登                    | 録件数                 | 15件    |      |                          |                                  |                        |                        | メーノ             | レテンプレ               | / / 編集              |
| -   | - 括で招        | ♀━ウを約07<br>采用通知など                                                                                                    | 連絡事項のメー                                                                                                    | ルを送信すること                        | がで    |             | CSV5<br>全てチ<br>ク | <sup>求</sup> ウン<br>□□ | <u>ロード</u> す<br>筆頭着 | べての抄   | 録を出力 | (HTML)  すべての<br>筆頭著者フリガナ | <u>D抄録を出力(RTF)</u><br>所属機関名      | 登録日時                   | 最終更新日時                 | <u>ナエ</u><br>修正 | ックし7こ)東題<br>抄録(HTML | _メール 送信<br>抄録( :TF) |
| 2   | きます。         |                                                                                                    |                                                                                                    |                                 |       |             |                  | 2                     | 山田 太郎               | ß      | ヤマダ  | タロウ                      | テスト病院                            | 2015/07/09<br>13:53:04 | 2015/07/09<br>13:53:04 | 修正              | 抄録                  | 抄录                  |
| l i | 送信メー         | -ルの内容は                                                                                                    | 、テンプレートに                                                                                                    | より編集可能。デ                        | ・ータ 🗖 |             |                  | 3                     | TEST 湯              | 会      | テスト  | ワタライ                     | STREAMS                          | 14:57:06               | 14:57:06               | 修正              | 抄録                  | 抄録                  |
| C   | の差し込         | しみもできます                                                                                                    | 0                                                                                                    |                                 |       |             |                  | 4                     | TEST 渡              | 숲      | テスト  | ワタライ                     | STREAMS                          | 2015/07/09<br>15:00:39 | 2015/07/09<br>15:00:39 | 修正              | 抄録                  | 抄録                  |
|     |              |                                                                                                    |                                                                                                    |                                 |       |             |                  | 5                     | 岸本 TE               | ST     | キシモ  | - <del>7</del> .7        | 沖縄県立南部医療センター                     | 2015/07/13             | 2015/07/13             | 修正              | 抄録                  | 抄録                  |
| _   |              |                                                                                                    |                                                                                                    |                                 |       |             |                  | 6                     | (TE TE              | şт     | 二夕   | F.スト                     | 南部病院 放射線科                        | 2015/07/13             | 2015/07/13             | 修正              | 抄録                  | 抄録                  |
|     | メールテ         | <sup>=</sup> ンプレート編集                                                                                                    |                                                                                                    |                                 |       |             |                  |                       | _                   |        | ハヤシ  | テスト                      | 広島大学 大学院医歯薬保健学<br>研究科 がん専門医養成コース | 2015/07/13 10:50:27    | 2015/07/13<br>10:50:27 | 修正              | 抄録                  | 抄録                  |
|     | From:        | 名前TEST事務局                                                                                                    | メールアドレ                                                                                                    | ス <mark>st@streams.co.jp</mark> |       |             |                  |                       |                     | 숲      | テスト  | ワタライ                     | STREAMS                          | 2015/07/17             | 2015/07/17<br>15:57:28 | 修正              | 抄録                  | 抄録                  |
|     | Cc:          | 複数の場合はカンマ                                                                                                    | ⊠切りで指定してください。                                                                                                 |                                 |       |             |                  |                       |                     | トリーム   | テスト  | ストリームス                   | STREAMS                          | 2015/07/22 09:52:07    | 2015/07/22<br>09:52:07 | 修正              | 抄録                  | 抄録                  |
|     | Bcc:         | 複数の担合けカンマ                                                                                                    | 又切りで指定してください                                                                                                  |                                 |       |             |                  |                       |                     | 숤      | テスト  | ワタライ                     | Streams                          | 2015/07/31<br>18:00:23 | 2015/07/31<br>18:09:25 | 修正              | 抄録                  | 抄録                  |
|     | 件名:          | 演題採否通知                                                                                                    |                                                                                                    |                                 |       |             |                  |                       |                     | 铥      | テスト  | ワタライ                     | Streams                          | 2015/07/31<br>18:00:51 | 2015/07/31<br>18:11:43 | 修正              | 抄録                  | 抄録                  |
|     |              | Xname_sei%_Xname_m                                                                                                    | ei% 先生                                                                                                    |                                 |       |             |                  |                       |                     | F      | オガワ  | マサユキ                     | 株式会社ストリームス                       | 2015/08/22<br>15:49:30 | 2015/08/22<br>15:50:42 | 修正              | 抄録                  | 抄録                  |
|     |              | こ登録いたたいた以<br>ID %id%                                                                                                    | トの演題は、採用となりま                                                                                                  | したので連絡いたします。                    |       |             |                  |                       |                     | トリーム   | テスト  | ストリームス                   | STREAMS                          | 2015/08/27<br>16:08:26 | 2015/08/27<br>16:08:26 | 修正              | 抄録                  | 抄録                  |
|     |              | 筆頭著者氏名 姓<br>筆頭著者氏名 名                                                                                                    | %name_sei%<br>%name_mei%                                                                                      |                                 |       |             |                  |                       |                     | 会 9/14 | テスト  | ワタライ                     | STREAMS                          | 2015/09/14             | 2015/09/14             | 修正              | 抄録                  | 抄録                  |
|     | 本文:          | フリガナ メイ %<br>所属機関名1 %<br>郵便番号 %2<br>都道府見 %2<br>電話番号 %1<br>FAX番号 %5 %<br>FAX番号 %5 %<br>FAX番号 %5 %<br>所属機関名3 %<br>所属機関名3 %<br>所属機関名3 %<br>所属機関名5 %<br>所属機関名5 % | ame_mei_kana%<br>yozoku1%<br>ip%<br>el%<br>el_in%<br>yozoku2%<br>yozoku3%<br>yozoku3%<br>yozoku3%<br>yozoku3% |                                 |       |             |                  |                       | •                   |        |      |                          |                                  |                        |                        |                 |                     |                     |
|     | 更新する<br>置換文字 |                                                                                                    |                                                                                                    |                                 |       |             |                  |                       |                     |        |      |                          |                                  |                        |                        |                 |                     |                     |
|     | 回天大子<br>%id% | -                                                                                                    | ID                                                                                                    | %k1_name_sei%                   |       | 喜者1 氏名 姓    |                  |                       |                     |        |      |                          |                                  |                        |                        |                 |                     |                     |
|     | %name_sei    | i%                                                                                                    | 筆頭著者氏名 姓                                                                                                    | %k1_name_mei%                   |       | 著者1 氏名 名    |                  |                       |                     |        |      |                          |                                  |                        |                        |                 |                     |                     |
|     | %name_me     | ei%                                                                                                    | 筆頭著者氏名 名                                                                                                    | %k1_name_sei_kana%              | 共     | 著者1 フリガナ セイ |                  |                       |                     |        |      | 送信され                     | れたメールは次ページィ                      |                        |                        |                 |                     |                     |
|     | 06name cei   | i kana06                                                                                                    | コードサイ                                                                                                    | 06k1 name mei kana06            | 1±3   | 喜辛1 コロガキ マス |                  |                       |                     | 1      |      |                          |                                  |                        |                        |                 |                     |                     |

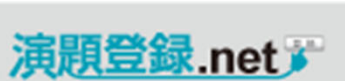

# 管理画面

# 採否通知などの連絡メール送信 その2

 前ページのテンプレートにより編集し、送信されたメールは、 右記のようになります。

| 見出し : 演題採否通知                             |   |
|------------------------------------------|---|
| 差出人 :"TEST事務局"〈st@streams.co.jp〉<br>完先 - |   |
| CC :                                     |   |
| 送信日時: 2015/10/01 18:22:26                |   |
| ▶                                        |   |
| TEST ストリームス 先生                           |   |
| ご登録いただいた以下の演題は、採用となりましたので連絡いたします。        |   |
|                                          |   |
| ID 17                                    | E |
| 筆頭著者氏名 姓 TEST                            |   |
| 筆頭著者氏名 名 ストリームス                          |   |
| フリガナ セイ テスト                              |   |
| フリガナ メイ ストリームス                           | _ |
| 所属機関名1 株式会社ストリームス                        |   |
| 郵便番号 112-0014                            |   |
| 都道府県 東京都                                 |   |
| 住 所 文京区関口1-23-6 プラザ江戸川橋310               |   |
| 電話番号 03-5227-5561                        |   |
| 内線番号                                     |   |
| FAX番号 03-5227-5562                       |   |
| E-mail                                   |   |
| 所属機関名2                                   |   |
| 所属機關名3                                   |   |
| 所属機関名4                                   |   |
| 所属機関名5                                   |   |
| 所属機關名6                                   |   |
| 所属機關名7                                   |   |
| 所属機關名8                                   |   |
| 所属機關名9                                   |   |
| 所属機關名10                                  |   |
|                                          |   |
|                                          | - |

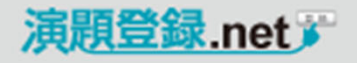

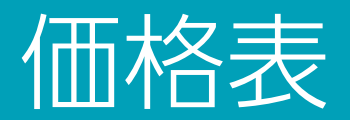

# オプションなどをご利用の場合

|    | 内容                       | 価格(税別)  | 備考         |
|----|--------------------------|---------|------------|
| 1  | 基本設定料                    | ¥50,000 |            |
| 2  | 月額使用料(テクニカルサポート(電話対応)付)  | ¥15,000 |            |
| 3  | 所属機関の登録数追加(既存10機関に追加の場合) | ¥50,000 | (5~10機関)   |
| 4  | 共著者の登録人数追加(既存15名に追加の場合)  | ¥50,000 | (5~10名)    |
| 5  | 添付ファイルアップロード             | ¥30,000 | 3ファイルまで    |
| 6  | 発表形式による演題カテゴリーの振分け       | ¥50,000 | プルダウン4項目まで |
| 7  | 英語サイト対応                  | ¥50,000 |            |
| 8  | 登録情報CSVダウンロード(弊社へご依頼の場合) | ¥5,000  | 1回         |
| 9  | CSVデータ項目整理(カテゴリー別振分け)    | ¥5,000  | 1回         |
| 10 | 査読用RTFダウンロード             | ¥5,000  | 1回         |
| 11 | RTFデータPDF化               | ¥5,000  | 1回         |
| 12 | RTF・PDFデータ整理             | ¥10,000 | 1回         |
| 13 | 査読演題カテゴリー分け              | ¥30     | 1演題        |
| 14 | プリントアウト                  | ¥10     | 1演題(モノクロ)  |
| 15 | 採択通知メール文面設定              | ¥10,000 | 1回         |
| 16 | 採択通知メール送信                | ¥10,000 | 100演題ごと    |

- ※ 演題処理事務サポートパック
  - 登録状況報告
    - 登録データダウンロード

### ■ 査読事務

査読用原稿作成(HTML・RTF) 査読演題の発送(メール・郵送・FAX対応) 査読結果のとりまとめ 演題応募者への修正依頼(メールテンプレート編集) 演題採否通知配信(メールテンプレート編集)

### ■ お問い合わせ対応

- 登録システムに関するお問い合わせに対応 (電話・FAX・メール) ※演題登録事務局については別途承ります
- 実費は別途請求(送付費用・資材・封筒印刷等)

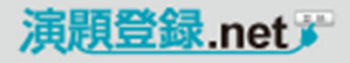

# よくある質問

# お問い合わせの多い事柄について

### ■ 演題登録.netの推奨環境について

演題登録.netでは、【Internet Explorer】【Safari】【Firefox】【Google Chrome】で動作確認を行っております。それ以外のブラウザはご 利用にならないようお願いいたします。Safariにおきましては、 ver.2.0.3(417.9.2)以降のバージョンでご利用可能です。

### ■ 確認メールの抄録で、<BR>などのタグがそのまま表示されている

演題登録後に届く確認メールは、テキスト形式でお送りしていま すので、抄録本文の中にHTMLタグ「<BR>」などがそのまま表示さ れます。

入力位置や、入力した情報が正しく入っているか送信されたメー ルでご確認ください。

### ■ 英文抄録の登録について①

英文抄録を登録する際には、全て半角文字で登録してください。 全角文字が入っていると、日本語として扱われ、文字数の制限が 大きく変わります。

特殊記号などを使用する場合は、下記のサイトを参考に、半角の 文字コードで登録をお願いします。 http://www.htmg.com/text/

### ■ 英文抄録の登録について②

Wordで作成した文面を貼り付けた場合、アポストロフィ「'」、ダブ ルクォーテーション「"」等がWordの仕様により自動的に2バイト (全角)に置き換えられます。

半角のアポストロフィ「'」であれば、英文として認識されますので、 手入力にて半角に変更していただくか、メモ帳などのテキストエ ディタで半角であることを確認してから、登録してください。

### ■ 抄録中の「<」、「>」について

演題を入力する際、文中に半角の"<"があると、以降の文字が HTMLタグとして認識されて、きちんと表示されない場合がありま すので、ご注意ください。

日本語では全角の"く"、英文であれば特殊文字コード"&It;"を使 用して演題を作成してください。

### ■ 演題登録後、修正しようとして登録番号とパスワードを入力して も、「認証に失敗しました。」と表示される

入力している登録番号かパスワードが間違っている可能性があり ます。

登録番号、パスワードは、全角文字と半角文字、大文字と小文字 は別の文字として扱われますので、キーボードのCaps Lockがオ ンになっていないか、日本語入力の状態になっていないかなどを ご確認ください。

### ■ 演題を変更した後、再度確認すると、修正前の状態に戻っている ブラウザが変更前のデータを保存していること(キャッシュ)があり ます。

更新ボタンを押して、再読み込みを行ってください。

### ■ 図表の登録について

図表登録が可能な演題の場合、演題の入力確認画面にファイル アップローダーが表示されますので、そちらで登録を行ってください。

図表のファイル名は、日本語のままだと文字化けする可能性が 高いです。ファイル名はできるだけ、英文抄録の場合は特に、半 角英数字に変更してください。

### ■ 演題登録に使用できる文字について

日本語の場合、JIS第1水準・第2水準で規定されている文字のみ です。丸数字・ローマ数字などの機種依存文字は正確に表示でき ず、最悪の場合、その後の文字が全て文字化けします。 ローマ数字を登録する場合、アルファベットの組み合わせで、 II、IV、IXというように入力してください。

### ■ 演題登録途中でブラウザを閉じてしまった

演題登録の際、入力する項目が多数あります。途中で作業を中 断してしまいますと、最初から登録しなおしとなります。 時間に余裕がない場合、必須項目のみを先に適当な文字で埋め ておき、後程、正しいデータに修正するなどの方法があります。

### ■ 氏名にミドルネームがある場合の入力

外国籍の方などで、氏名にミドルネームがある方のお名前を入力 する際、"Valentino Y. Rossi"さん場合、名の欄に続けて 「Valentino Y.」入力するようにしてください。そうすると、印刷のと きに名、姓の順で表示するのが一般的なので、"Valentino Y. Rossi"となります。

### ■ 抄録中の改行について

抄録集を作成する際に、あまりにも改行が多いと、枠内に収まり きらず印刷文字が小さくなってしまいますので、できるだけ改行は 行わず、字詰めで入力していただくことを推奨します。 どうしても途中で改行を行いたい場合は、改行する箇所に<BR>と 入力してください。

### ■ 登録した抄録を削除してしまった

登録されている演題を誤って削除した場合は、登録期間内であれ ば、再度ご自身にて登録いただきますようお願いします。

### ■ 太字やイタリック等のHTMLタグの入力について

太字やイタリックなどの指定を行うHTMLタグですが、順序を正しく 入力しないと、きちんと反映されません。

### たとえば、*Abstract Submission*としたい場合、

<I><B>Abstract Submission</B></I>のように、開始タグから終了 タグは、完全に外側、もしくは完全に内側となるように記述しなけ ればなりません。

<I><I><I>>Abstract Submission</I></B>のように順番が前後します と、正確に反映されないか、以降の文字が全てHTMLタグの影響 を受ける場合があります。

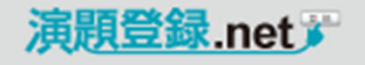

# 演題処理事務サポート

# オプション

演題処理事務とのパッケージ化により、投稿受付から入稿までフレキシブルに対応します。 医学会や製薬会社、大学病院などの印刷物を取り扱ってきたノウハウを生かし、演題処理事務に 関わる業務のサポートをいたします。

抄録集(要旨集)制作と合わせて事務をお引き受けした場合は、査読事務(査読者依頼、発送・回収 など)から抄録集の編集作業および作成までの一元管理により、きめ細かく効率の良いサポートをいた します。

# ■ 登録状況報告

登録データダウンロード

## ■ 査読事務

査読用原稿作成(HTML·RTF)

査読演題の発送(メール・郵送・FAX対応)

査読結果のとりまとめ

演題応募者への修正依頼(メールテンプレート編集)

演題採否通知配信(メールテンプレート編集)

### ■ お問い合わせ対応

登録に関するお問い合わせに対応(電話・FAX・メール)

### **左記サービスをパックにした料金** (オプション・実費は別途)

| 演題数     | 料金        |
|---------|-----------|
| 30~50   | ¥50,000~  |
| 51~100  | ¥75,000~  |
| 101~200 | ¥100,000~ |
| 201~300 | ¥120,000~ |
| 300以上   | ¥130,000~ |

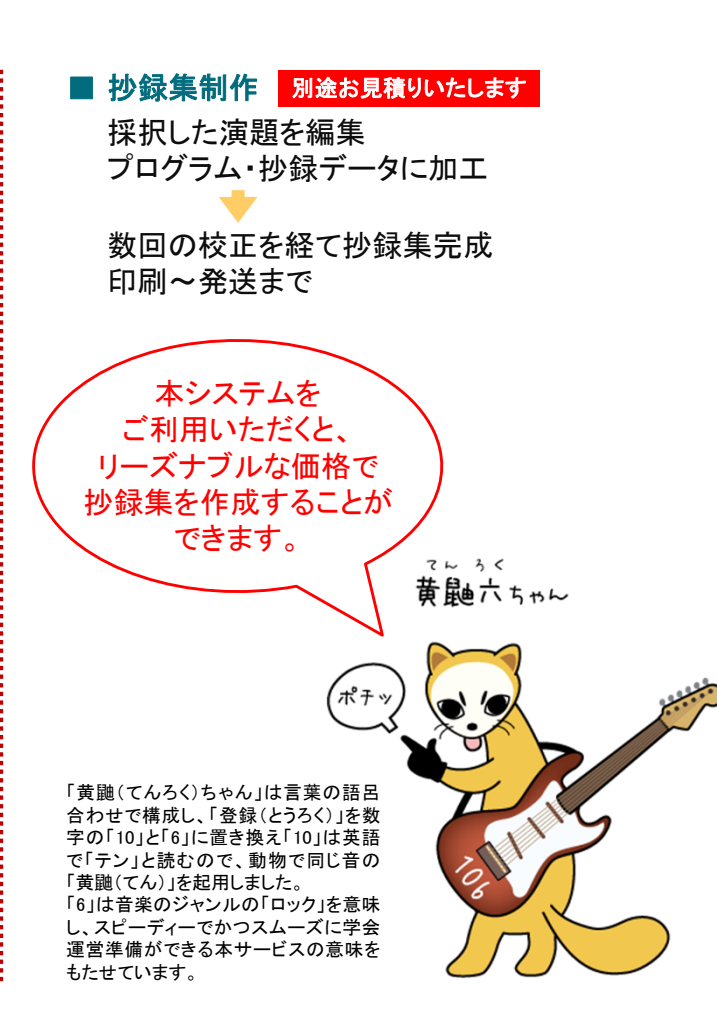

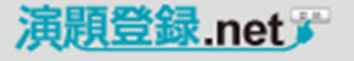

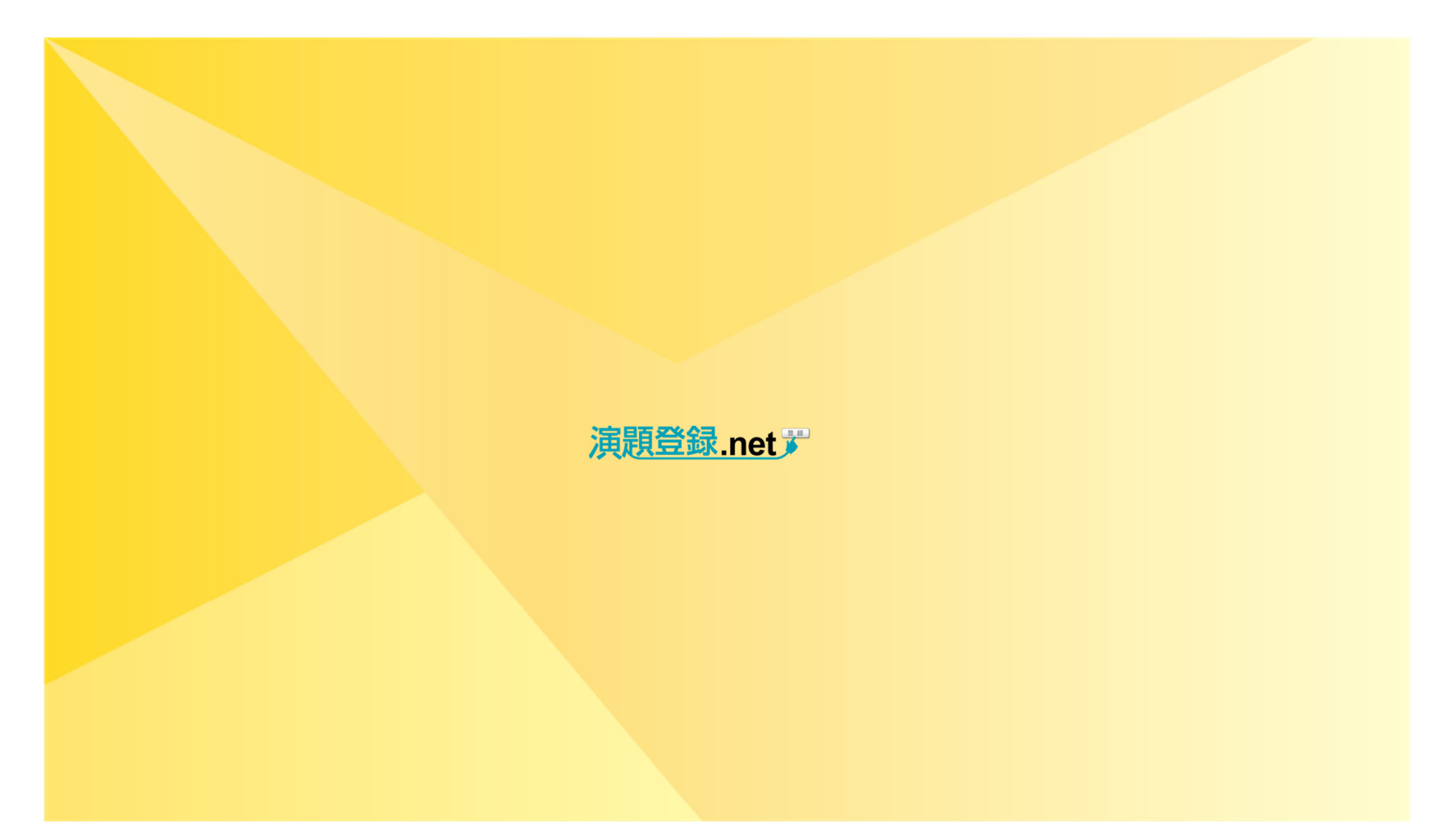

株式会社ストリームス 〒112-0014 東京都文京区関ロ1-23-6 プラザ江戸川橋 310 TEL:03-5227-5561 FAX:03-5227-5562 touroku@sec-information.net www.sec-information.net/endai

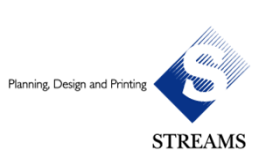